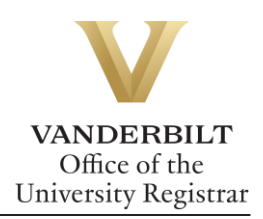

# YES User Guide: Transcript Request

Students with an active YES account can request transcripts online. We recommend that students verify the accuracy of their academic record via the AAI application in YES prior to ordering a transcript.

### **Contents**

| Accessing the Transcript Request Application | 2  |
|----------------------------------------------|----|
| Creating a Profile in the Parchment System   | 2  |
| Sending a Transcript to an Organization      | 4  |
| Transcript Type                              | 6  |
| Sending a Transcript to an Individual        | 9  |
| Checking Order Status                        |    |
| Parchment Support                            | 14 |
| Unofficial Transcripts                       | 14 |
|                                              |    |

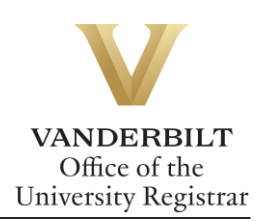

# **Accessing the Transcript Request Application**

- 1. Log in to <u>YES</u> at <u>yes.vanderbilt.edu</u>.
- 2. On the student landing page, click Transcript Request.

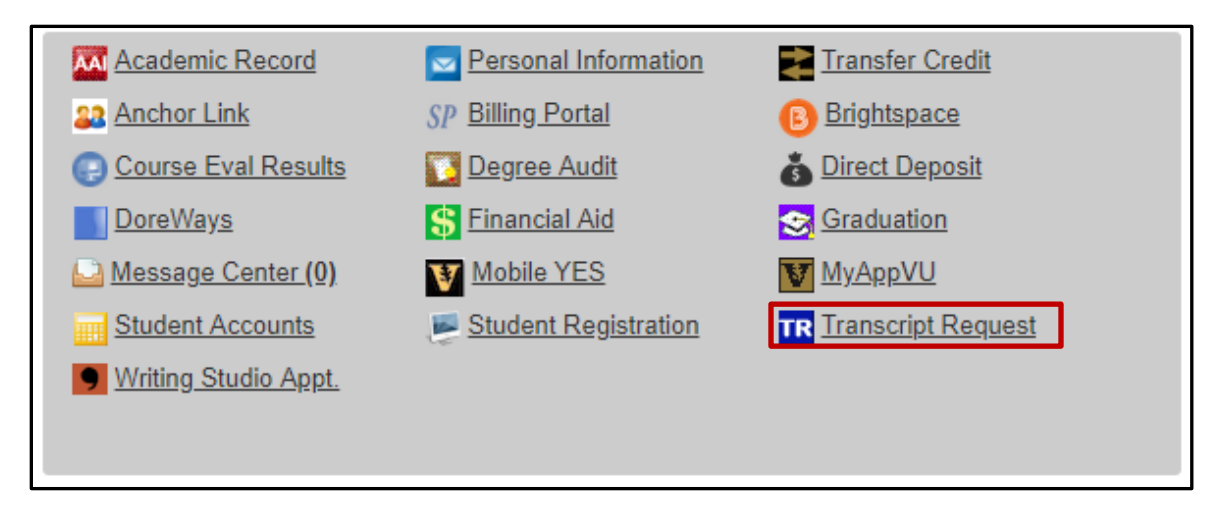

# **Creating a Profile in the Parchment System**

YES will automatically route you to the Parchment system for ordering a transcript. Before you can order a transcript, you must set up a user profile.

1. Review the Terms of Use and Service agreement and click next.

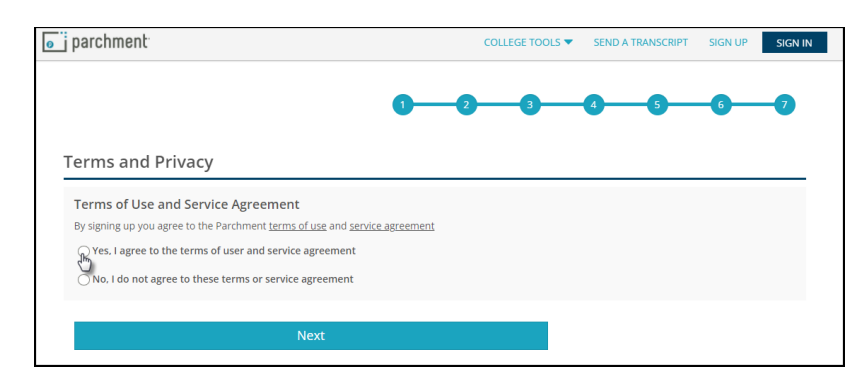

2. Enter your email address and select continue.

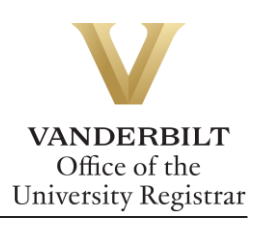

|                                | 2305 West End Ave., Nashville, TN, 37203, US                                                                                                    |
|--------------------------------|----------------------------------------------------------------------------------------------------|
| A MES<br>Welcor                | SSAGE FROM VANDERBILT UNIVERSITY<br>me to Parchment. We're offering this service to make ordering transcripts easier for                                                                         |
| you. It'<br>you ch<br>If you l | s also more efficient for your school, and will deliver your transcripts to the colleges<br>oose in the format they prefer.<br>nave any questions about Parchment, select the "help" link above. |
| STAR                           | T HERE - ENTER YOUR EMAIL ADDRESS                                                                                                    |
| *                              | Continue                                                                                                    |
|                                | * All items marked with a red asterisk are required                                                                                                    |
| By sigr                        | ing up you agree to the Parchment terms of use and privacy policy.                                                                                                    |

3. Enter your personal information and select create account and continue.

| ENTER YOUR PERSONA<br>jack.p.ryan@vanderbilt.edu | ENTER YOUR PERSONAL INFORMATION<br>jack.p.ryan@vanderbilt.edu 🗹 |                       |  |  |  |  |
|--------------------------------------------------|-----------------------------------------------------------------|-----------------------|--|--|--|--|
| *                                                | Middle Name                                                     | *                     |  |  |  |  |
| ★ Month Of Birth 👻                               | ★ Day Of Birth 👻                                                | \star Year Of Birth 👻 |  |  |  |  |
| ★ Highest Level Of Edu                           | cation                                                          | •                     |  |  |  |  |
| ENTER YOUR CONTACT                               | INFORMATION                                                     |                       |  |  |  |  |
| ★ Cell Phone                                     |                                                                 |                       |  |  |  |  |
| United States of America                         | a                                                               | *                     |  |  |  |  |
| * Address 1                                      |                                                                 |                       |  |  |  |  |
| Address 2                                        |                                                                 |                       |  |  |  |  |
| ★ City                                           | ★ State/Province ▼                                              | * Postal Code         |  |  |  |  |
| CHOOSE A PASSWORD                                |                                                                 |                       |  |  |  |  |
| * Password                                       | ★ Retype                                                        | Password              |  |  |  |  |
| CR                                               |                                                                 | UE                    |  |  |  |  |
| * All item                                       | ns marked with a red asterisk a                                 | re required.          |  |  |  |  |

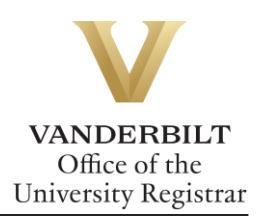

4. Fill out your enrollment information and select continue.

| Enrollment Information CANCEL                                                                                                    | × |
|----------------------------------------------------------------------------------------------------|---|
| NAME DOB                                                                                                    |   |
| Vanderbit University<br>would like you to provide the following information:     Are you currently enrolled?     Ves, currently attending     What was your first year of attendance?     * What was your first year of attendance?     * Expected Graduation/Leave Year |   |
| Your Student ID Number * Your last 4 SSN Don't Have One?                                                                                                    |   |
| Please verify your name while attending     Other name variation or maiden name                                                                                                    |   |
| Finish creating my Parchment account without placing an order right now.                                                                                                    |   |
| CONTINUE                                                                                                    |   |

# Sending a Transcript to an Organization

YES will automatically route you to the Parchment system to order a transcript.

1. To start a transcript request, select order.

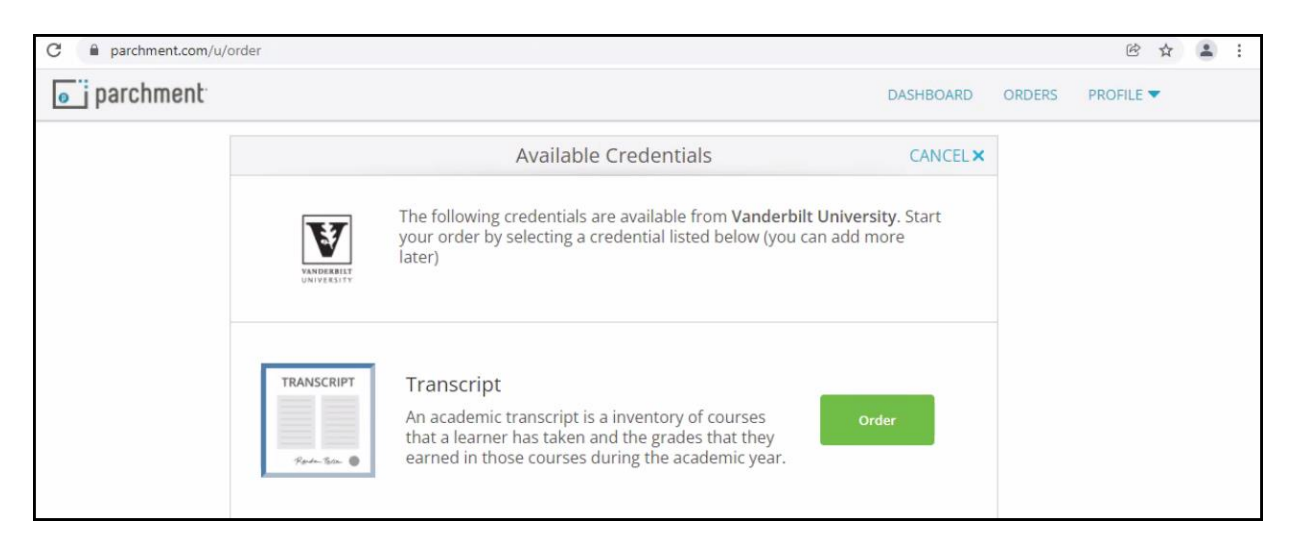

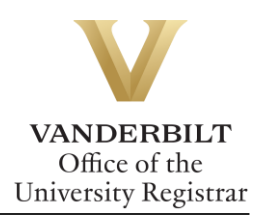

#### 2. Search for the organization in the text box.

| → C           | order                                                                                                    |           | œ ☆ <b>≗</b> : |
|---------------|----------------------------------------------------------------------------------------------------|-----------|----------------|
| o j parchment |                                                                                                    | DASHBOARD | ORDERS PROFILE |
|               | <back delivery="" destination<="" set="" th=""><th>CANCEL ×</th><th></th></back>                                       | CANCEL ×  |                |
|               | Your order will be sent from <b>Vanderbilt University</b> to the individual and organization at the destination below. | d/or      |                |
| _             | Q         Where would you like to send the credential?         Sea                                                     | rch       |                |
|               | OR                                                                                                    |           |                |
|               | - un serienti to inform of product individual                                                                          |           |                |

**Note**: If the organization does not populate, you may enter your own by selecting the blue button below.

| parchment |                                                                                                    | DASHBOARD | ORDERS | PROFILE 🔻 |
|-----------|----------------------------------------------------------------------------------------------------|-----------|--------|-----------|
|           | Set Delivery Destination                                                                                              | CANCEL X  |        |           |
|           | Your order will be sent from Vanderbilt University to the individual and/or<br>organization at the destination below. |           |        |           |
|           | Q AMCAS Search                                                                                                    |           |        |           |
|           | AMCAS<br>Washington, DC, US<br>PO Bax 57326<br>Washington DC 20037.                                                   |           |        |           |
|           | Marinello Beauty College US<br>Stockton, CA, US                                                                       |           |        |           |
|           | Northwest College -Tualatin<br>Tualatin, OR, US                                                                       |           |        |           |
|           | River Parishes Community College<br>Gonzales, LA, US                                                                  |           |        |           |
|           | See All Results     Not finding what you're looking for?     Enter Your Own                                           |           |        |           |
|           |                                                                                                    |           |        |           |

3. Depending upon the organization, different text boxes may appear. For example, AMCAS requires an AAMC ID and a Transcript ID. LSAC requires an application number. Fill out each box and select the correct transcript type from the drop down. Use the "Add An Attachment" button to include additional documentation, if necessary.

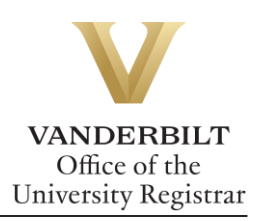

| BACK    | Item D                                               | etails                  | CANCEL             |
|---------|------------------------------------------------------|-------------------------|--------------------|
|         | TRANSCRIPT                                           | anscript<br>For:        |                    |
| V       | FROM<br>Vanderbilt University<br>Nashville, TN<br>TO | eိာ Delivery Method: El | ectronic<br>\$0.00 |
|         | Law School Admission Council                         | Item Total:             | \$0.00             |
| * Purpo | ose                                                  | * Application ID        |                    |
| Admis   | ssion –                                              |                         |                    |
| * Trans | cript Type                                           |                         |                    |
|         | ~                                                    |                         |                    |
|         |                                                      |                         |                    |
| vouid   | i you like to add an attachment file? (opt           |                         | in Attachment      |

#### Transcript Type

Vanderbilt has three different transcript templates—one for students who attended Vanderbilt University Law School; one for students who attended the Vanderbilt University School of Medicine in the Medical Doctor program; and one for students in all other schools/programs. Please select your transcript type based on the school/program you attended at Vanderbilt.

**Please Note:** If you completed multiple careers at Vanderbilt that included either Law School or the Medical Doctor program, you will need to order separate transcripts for each career.

| *   | Transcript Type                |
|-----|--------------------------------|
|     | All Other Schools/Programs     |
| -   | Clear Selection                |
| tic | Doctor of Medicine             |
|     | Law School                     |
|     | All Other Schools/Programs 🛛 👆 |

4. Enter your signature in the signature box, check mark the authorization below, and select continue.

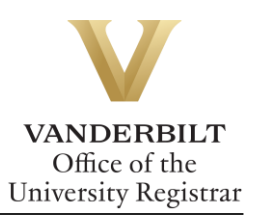

| Sign here with mo                                          | use or finger                                                       | Clear Signature                           |
|------------------------------------------------------------|---------------------------------------------------------------------|-------------------------------------------|
|                                                            |                                                                     |                                           |
|                                                            |                                                                     |                                           |
|                                                            |                                                                     |                                           |
| х                                                          |                                                                     |                                           |
| Type full name as                                          | signed above                                                        |                                           |
|                                                            |                                                                     |                                           |
| 🗢 John                                                     | Adam                                                                | Smith                                     |
| <ul> <li>John</li> <li>I certify u<br/>am autho</li> </ul> | Adam<br>nder penalty of law that I am<br>rized to take this action. | Smith the individual identified above and |

5. Your order summary will appear. You must select **COMPLETE ORDER** to process the request.

| < BACK |                              | Order Summary                                                                                                    |       |             | CA  |  |
|--------|------------------------------|----------------------------------------------------------------------------------------------------|-------|-------------|-----|--|
| θ      | Your on<br>Here's            | der has not been placed yet. Please review and complete the order<br>your order summary                                                                                                    | below | <b>Coll</b> | All |  |
|        | FOR                          | And a state of the state of the | 0     | \$0.00      |     |  |
|        | ITEM<br>FROM<br>TO<br>Add an | Transcript e <sup>®</sup><br>Vanderbilt University                                                                                                    | 6 🗹   | \$0.00      | ١   |  |
|        |                              | Total Credential                                                                                                    | Foor  | \$0.00      |     |  |
|        |                              | Order T                                                                                                    | otal  | \$0.00      |     |  |
|        |                              | COMPLETE ORDER                                                                                                    |       |             |     |  |
|        |                              |                                                                                                    |       |             |     |  |

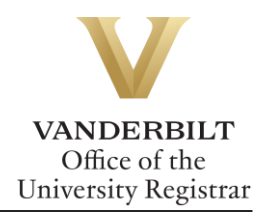

|                           |                                                 | Order Confirmation             | 🖶 Print Rece      |
|---------------------------|-------------------------------------------------|--------------------------------|-------------------|
|                           |                                                 |                                |                   |
|                           | Thank you for your                              | order Your order has been plac | ed.               |
| FOR                       | 4                                               |                                | 1 \$0.00 <b>^</b> |
| ITEM<br>FROM<br>TO<br>DID | Transcript<br>Vanderbilt University<br>TW018LKJ | e <sup>N</sup> 🚯               | \$0.00            |
| Order Date:               | IAN 14, 2022                                    | Total Credential Fees          | \$0.00            |
| Placed By:                |                                                 | Order Total                    | \$0.00            |

6. Once the order has been placed, you will be taken to the Order Confirmation screen.

7. Parchment will send an email once the transcript has been viewed.

| From: Parchment <noreply@parchment.com></noreply@parchment.com>        |  |
|------------------------------------------------------------------------|--|
| Sent: Friday, January 14, 2022 3:50 PM                                 |  |
| To:                                                                    |  |
| Subject: Credential has been previewed                                 |  |
|                                                                        |  |
| a porch month                                                          |  |
| <ul> <li>parchment</li> </ul>                                          |  |
|                                                                        |  |
| └──♥ Your Document Has Been Received                                   |  |
|                                                                        |  |
|                                                                        |  |
|                                                                        |  |
| Dear ,                                                                 |  |
|                                                                        |  |
|                                                                        |  |
| We are pleased to let you know that your requested document            |  |
|                                                                        |  |
| (TWUI8LKJ) from Vanderbilt University has been received and            |  |
| viewed by                                                              |  |
|                                                                        |  |
| 01/14/2022 09:49 PM UTC.                                               |  |
|                                                                        |  |
|                                                                        |  |
| For full details about this order, including the email address that it |  |
|                                                                        |  |
| was sent to, sign in to your Parchment account.                        |  |
|                                                                        |  |
| Thank you for using Parchment                                          |  |
| mank you for using raidimente                                          |  |
|                                                                        |  |

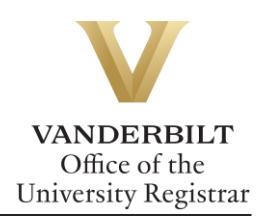

# Sending a Transcript to an Individual

YES will automatically route you to the Parchment system to order a transcript.

1. Click on **I'm sending to myself or another individual** and select the correct option from the drop down.

| <b>«</b> BACK | Set Delivery Destination                                                                                                  |        |
|---------------|----------------------------------------------------------------------------------------------------|--------|
|               | Your order will be sent from <b>Vanderbilt University</b> to the individual and/or organization at the destination below. |        |
|               | Law School Admission Council                                                                                              | Select |
|               | Q         Where would you like to send the credential?         Search                                                     |        |
|               | OR                                                                                                    |        |
|               | l'm sending to myself of another individual 🤨                                                                             |        |
|               | I am sending this order to myself                                                                                         |        |
|               | I am sending this order to another individual                                                                             |        |
|               |                                                                                                    |        |

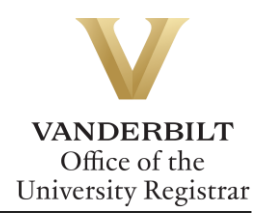

2. Choose the delivery method and fill out the fields below.

| <b>«</b> BACK                                                           | Set Delivery Destination                                       |                                  |          |
|-------------------------------------------------------------------------|----------------------------------------------------------------|----------------------------------|----------|
| Your order will be sent from Vand<br>below. Select a delivery method fo | lerbilt University to the individual and/or o<br>or your order | rganization at the desi          | tination |
| eng                                                                     |                                                                | B                                |          |
| Electronic<br>Delivered By Email                                        | Print & Mailed<br>Printed On Paper & Mailed                    | Local Pickup<br>In-Person Pickup |          |
|                                                                         | RECIPIENT INFORMATION                                          |                                  |          |
| 🥏 John Adam Smith                                                       | 1                                                              |                                  |          |
| 🦁 john.smith@vand                                                       | derbilt.edu                                                    |                                  |          |
| 🥏 john.smith@vand                                                       | derbilt.edu                                                    |                                  |          |
|                                                                         | Continue                                                       |                                  |          |
|                                                                         |                                                                |                                  |          |

3. Select an item from the Purpose drop down menu and Transcript Type (see Transcript Type section, above) drop-down menu. Use the "Add An Attachment" button to include additional documentation.

| <br>BACK | Item                                           | Details                                                           | CANCEL ×   |
|----------|------------------------------------------------|-------------------------------------------------------------------|------------|
|          | TRANSCRIPT                                     | Transcript<br>For:                                                |            |
| ТО       | FROM<br>Vanderbilt University<br>Nashville, TN | e <sup>&amp;</sup> Delivery Method: <b>Ele</b><br>Credential Fee: | stronic    |
| ÷ Re     | Oldson a                                       | ltem Total:                                                       | \$0.00     |
| * Purpo  | se                                             | * Transcript Type                                                 |            |
| Admis    | sion                                           |                                                                   | -          |
| <b>6</b> |                                                |                                                                   |            |
| e would  | you like to add an attachment file? (o         |                                                                   | Attachment |

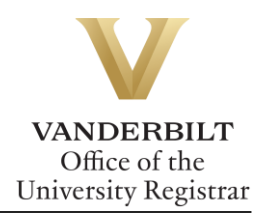

| Sign here with mo             | use or finger                                              | Clear Signatur                    |
|-------------------------------|------------------------------------------------------------|-----------------------------------|
|                               |                                                            |                                   |
| ¥                             |                                                            |                                   |
| Type full name as             | signed above                                               |                                   |
| 🗢 John                        | Adam                                                       | Smith                             |
| * 🕑 l certify ur<br>am author | der penalty of law that I am the ized to take this action. | e individual identified above and |
|                               |                                                            |                                   |

4. Enter your signature in the signature box, check mark the authorization below, and select continue.

г

5. Your order summary will appear. You must select **COMPLETE ORDER** to process the request.

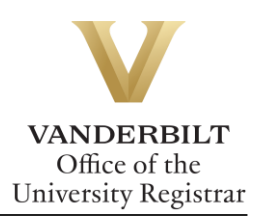

| < BACH | <                   |                                                     | Order Summary                                |        | CANCE    |
|--------|---------------------|-----------------------------------------------------|----------------------------------------------|--------|----------|
| 6      | • Your or<br>Here's | der has not been placed yet<br>s your order summary | . Please review and complete the order below |        |          |
|        |                     |                                                     |                                              | Coll   | apse All |
|        | FOR                 | And a second second                                 | 0                                            | \$0.00 | ^        |
|        | ITEM<br>FROM<br>TO  | Transcript<br>Vanderbilt University                 | e <sup>N</sup> 🚺 🗹                           | \$0.00 | Ŵ        |
|        | Add a               | nother item for                                     |                                              |        |          |
|        |                     |                                                     | Total Credential Fees                        | \$0.00 |          |
|        |                     |                                                     | Order Total                                  | \$0.00 |          |
|        |                     |                                                     | COMPLETE ORDER                               |        |          |
|        |                     |                                                     |                                              |        |          |
|        |                     |                                                     |                                              |        |          |

6. Once the order has been placed, you will be taken to the Order Confirmation screen.

|                |                           |                                                                                | Order Confirmation                                                         | 🖶 Print Receipt       |
|----------------|---------------------------|--------------------------------------------------------------------------------|----------------------------------------------------------------------------|-----------------------|
|                |                           |                                                                                |                                                                            |                       |
|                |                           | Thank you for your                                                             | order Your order has been placed                                           | l.<br>Collapse All    |
|                | FOR                       | 2                                                                              | •                                                                          | \$0.00 ^              |
|                | ITEM<br>FROM<br>TO<br>DID | Transcript<br>Vanderbilt University<br>TW0I8LKJ                                | e <sup>N</sup> 🕄                                                           | \$0.00                |
| C              | Order Date:               | IAN 14. 2022                                                                   | Total Credential Fees                                                      | \$0.00                |
|                | laced by:                 |                                                                                | Order Total                                                                | \$0.00                |
| Vhat           | Parchmen<br>will now ve   | NS NEXT?<br>It has processed your order a<br>erify, approve and finish fulfill | and it's awaiting fulfillment. The sending organizatio<br>ling this order. | n(s) you ordered from |
| ou car<br>RDER | n view orde<br>5.         | r details and status in MY                                                     | Place Another Order Continue                                               | To Your Account       |

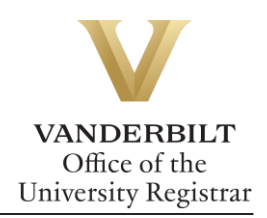

7. Parchment will send an email once the transcript has been viewed.

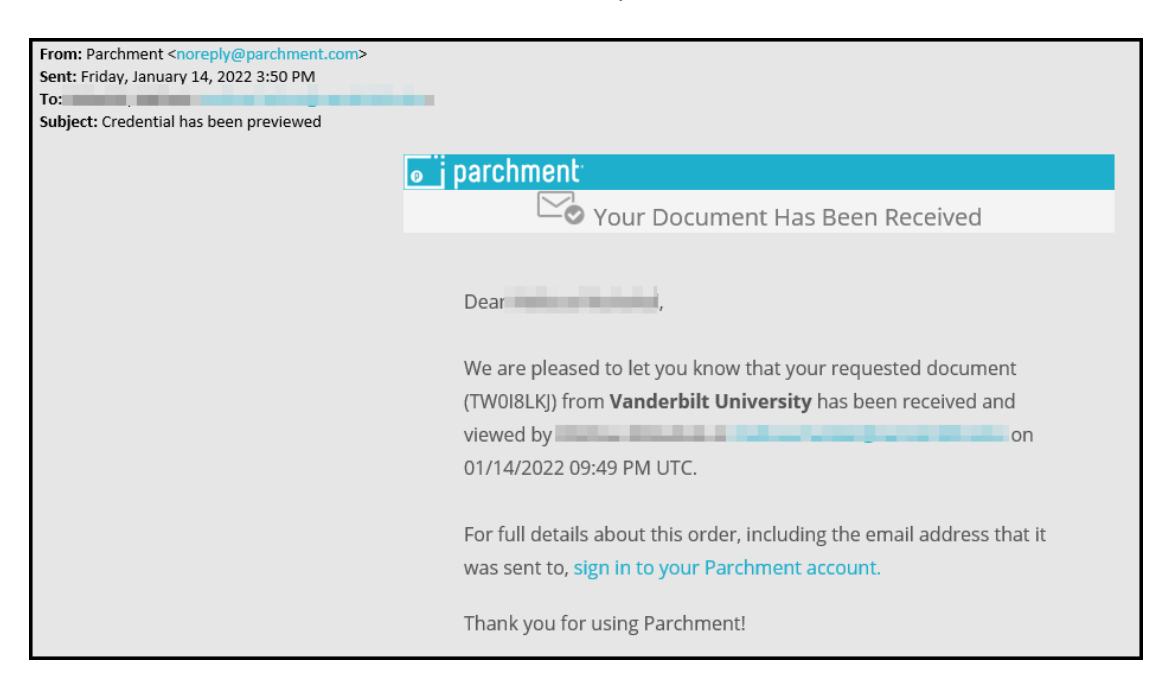

### **Checking Order Status**

1. From the order confirmation screen, select My Orders.

|                  |                                   |                                                                               | Order Confirmation                                          |                   | 🖶 Print Receipt    |
|------------------|-----------------------------------|-------------------------------------------------------------------------------|-------------------------------------------------------------|-------------------|--------------------|
|                  |                                   |                                                                               |                                                             |                   |                    |
|                  |                                   | Thank you for your                                                            | order Your order has b                                      | een placed.       |                    |
|                  | FOR                               | 20000                                                                         |                                                             | 0                 | \$0.00             |
|                  | ITEM<br>FROM<br>TO<br>DID         | Transcript<br>Vanderbilt University<br>TW018LKJ                               |                                                             | e <sup>3</sup> 🚹  | \$0.00             |
|                  | Order Date                        | : IAN 14, 2022                                                                | Total Cred                                                  | ential Fees       | \$0.00             |
|                  | Flaced By:                        |                                                                               | Orc                                                         | ler Total         | \$0.00             |
| Wha<br>©         | t happe<br>Parchmer<br>will now v | INS NEXT?<br>Int has processed your order<br>erify, approve and finish fulfil | and it's awaiting fulfillment. The sendi<br>ing this order. | ng organization(s | ) you ordered from |
| You cai<br>ORDER | n view orde<br>S.                 | er details and status in MY                                                   | Place Another Order                                         | Continue To       | o Your Account     |

2. From the dashboard, select the Orders header to view order history.

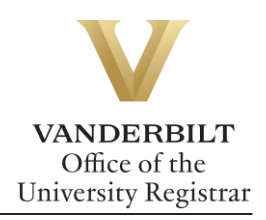

| • j parchment                                                        |                                                                        |                                                               | DASHBOARD | ORDERS           | PROFILE <b>▼</b> |
|----------------------------------------------------------------------|------------------------------------------------------------------------|---------------------------------------------------------------|-----------|------------------|------------------|
| Order History                                                        |                                                                        |                                                               |           |                  |                  |
| Need to pla                                                          | ace a new order<br>m the credential tiles on your dashboard.           |                                                               |           | Create Ne        | w Order          |
| Track Orders                                                         |                                                                        |                                                               |           |                  |                  |
| Document ID                                                          | Status                                                                 | Recipient                                                     |           | Price            | Track            |
| TWOI8LKJ                                                             | Order submitted to Vanderbilt University                               | Melissa Mukahai                                               |           | \$0.00           | •                |
| Where's my to<br>Order submitted to                                  | ranscript?<br>Vanderbilt University                                    | Vanderbilt University Parchment                               | >         | <b>Recipient</b> |                  |
| Your transcript was<br>Vanderbilt Universit<br>before it can be sent | ordered on January 14, 2022.<br>y needs to review and approve it<br>t. | Document Type: Transcript Recipient Delivery Type: Electronic |           |                  |                  |
| TW0YXZ4O                                                             | Download confirmed                                                     | Vanderbilt University Registrar                               |           | \$0.00           | •                |

# **Parchment Support**

If you need assistance with your official transcript order, the best first step is to log into your Parchment account, then visit the Parchment Help Center. There, you can find answers to frequently asked questions, articles to support your needs, submit a web case for support or contact a Learner Support Representative for assistance. The Support Team is available Monday-Friday, 8 a.m. – 8 p.m. Eastern Time.

# **Unofficial Transcripts**

Students can print an unofficial copy of their transcript in their Academic Record in the YES suite of applications.

- 1. Log into YES (Your Enrollment Services) <u>yes.vanderbilt.edu</u>.
- 2. On the student landing page, click Academic Record.

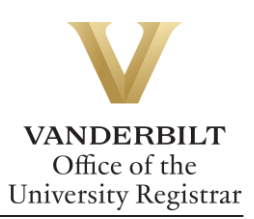

| Academic Record       | Personal Information   | Transfer Credit       |
|-----------------------|------------------------|-----------------------|
| Sa Anchor Link        | SP Billing Portal      | Brightspace           |
| Course Eval Results   | Symptom Assessment     | Degree Audit          |
| birect Deposit        | DoreWays               | S Financial Aid       |
| S Graduation          | M Immersion Vanderbilt | Message Center (12)   |
| Mobile YES            | Student Accounts       | Student Registration  |
| TR Transcript Request | Writing Studio Appt.   | Online Module Program |
|                       |                        |                       |

3. Select Unofficial Transcript in the top right corner.

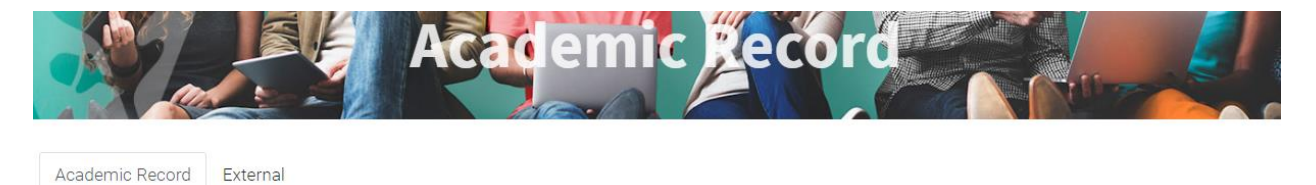

| ✓ Undergrad          | uate 2018 FALL - 2021 FAL            | L                     |                     | Unofficial Transcript |
|----------------------|--------------------------------------|-----------------------|---------------------|-----------------------|
| Bachelor of En       | gineering                            |                       |                     |                       |
| School:              | School of Engineering                |                       |                     |                       |
| Major(s):            | Biomedical Engineering               |                       |                     |                       |
| Expected Term:       | 2022 Spring                          |                       |                     |                       |
| Classification:      | Senior                               |                       |                     |                       |
| Adviser(s): Frederic | k R Haselton(Biomedical Engineering) |                       |                     |                       |
| GPA: 2.566           | Earned Hours: 118.0                  | Quality Points: 228.4 | Quality Hours: 89.0 |                       |
| Filter Terms         |                                      |                       | Clear               |                       |
| Collapse All         |                                      |                       |                     |                       |

4. The unofficial transcript will open in a new window.

|                                       | UNOFFICIAL DOCUMENT ISSUED TO | STUDEN                             | T – NOT                               | OFFICIAL                                                                                                    | ĥ                                    | Page 1 of 2 |
|---------------------------------------|-------------------------------|------------------------------------|---------------------------------------|----------------------------------------------------------------------------------------------------|--------------------------------------|-------------|
| Name :<br>Student # :<br>Birth Date : |                               |                                    |                                       |                                                                                                    |                                      |             |
|                                       |                               |                                    |                                       |                                                                                                    |                                      |             |
|                                       |                               | 0.151                              | 4000                                  |                                                                                                    | Á.                                   | 2019 Sprin  |
|                                       |                               | CHEM                               | 1602                                  | General Chemistry                                                                                                    | 3.00                                 | 2019 Sprin  |
|                                       |                               | CHEM<br>CHEM<br>CS                 | 1602<br>1602L                         | General Chemistry<br>General Chemistry Lab                                                                              | 3.00<br>1.00                         | 2019 Sprir  |
| Academic Program(s)                   |                               | CHEM<br>CHEM<br>CS<br>MATH         | 1602<br>1602L<br>1103<br>1301         | General Chemistry<br>General Chemistry Lab<br>Intro Prog for Eng & Sci<br>Accel Simple Var Calc II                      | 3.00<br>1.00<br>3.00<br>4.00         | 2019 Sprir  |
| Academic Program(s)                   |                               | CHEM<br>CHEM<br>CS<br>MATH<br>PHYS | 1602<br>1602L<br>1103<br>1301<br>1601 | General Chemistry<br>General Chemistry Lab<br>Intro Prog for Eng & Sci<br>Accel Single-Var Calc II<br>General Physics I | 3.00<br>1.00<br>3.00<br>4.00<br>3.00 | 2019 Sprir  |

Please contact the YES Help Line at <u>yes@vanderbilt.edu</u> or 615-343-4306 if you have questions or need additional assistance.